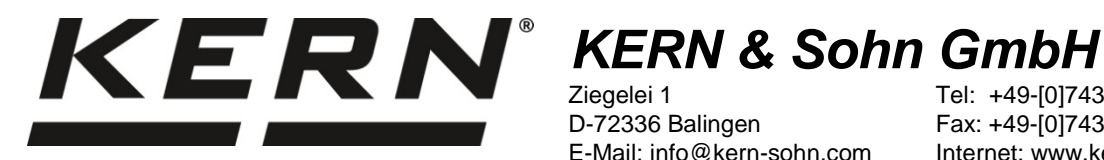

Ziegelei 1 D-72336 Balingen E-Mail: info@kern-sohn.com Tel: +49-[0]7433- 9933-0 Fax: +49-[0]7433-9933-149 Internet: www.kern-sohn.com

# Installationsanleitung **USB-Schnittstellenkabel**

# **KERN DBS-A02**

Version 2.0 01/2014 D

DBS-A02-IA-d-1420

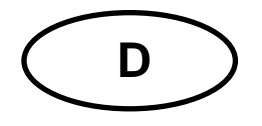

# **KERN DBS-A02**

Version 2.0 01/2014 Installationsanleitung USB-Schnittstellenkabel

### Inhaltsverzeichnis

| Ч    |  |
|------|--|
| utsc |  |
| De   |  |

| 1     | Einleitung                               | 2  |
|-------|------------------------------------------|----|
| 2     | USB-Anschluss                            |    |
| 3     | Treiber installieren                     | 4  |
| 3.1   | EWJ                                      | 4  |
| 3.2   | DB\$                                     | 5  |
| 3.3   | Zuordnung des virtuellen Ports ermitteln | 7  |
| 4     | Einstellungen der Waage                  | 10 |
| 4.1   | EWJ                                      | 10 |
| 4.2   | DB\$                                     | 10 |
| 4.2.1 | Schnittstellenparameter                  | 10 |
| 4.2.2 | Ausgabeintervall                         | 12 |
| 5     | Kommunikation mit der Waage              | 13 |
|       |                                          |    |

## 1 Einleitung

Mit der USB-Schnittstelle kann ein bidirektionaler Datenaustausch zu einem Computer erfolgen.

Die USB-Daten werden an einen virtuellen RS232-Port geleitet.

Im Lieferumfang des USB-Schnittstellenkabels ist eine ČD mit den Softwaretreibern zur Installation des erforderlichen virtuellen Ports auf dem Computer enthalten.

Zur Übernahme der Daten in ein PC-Programm empfehlen wir unsere Übertragungssoftware "Balance Connection KERN SCD 4.0".

### 2 USB-Anschluss

Abbildungsbeispiel KERN DBS:

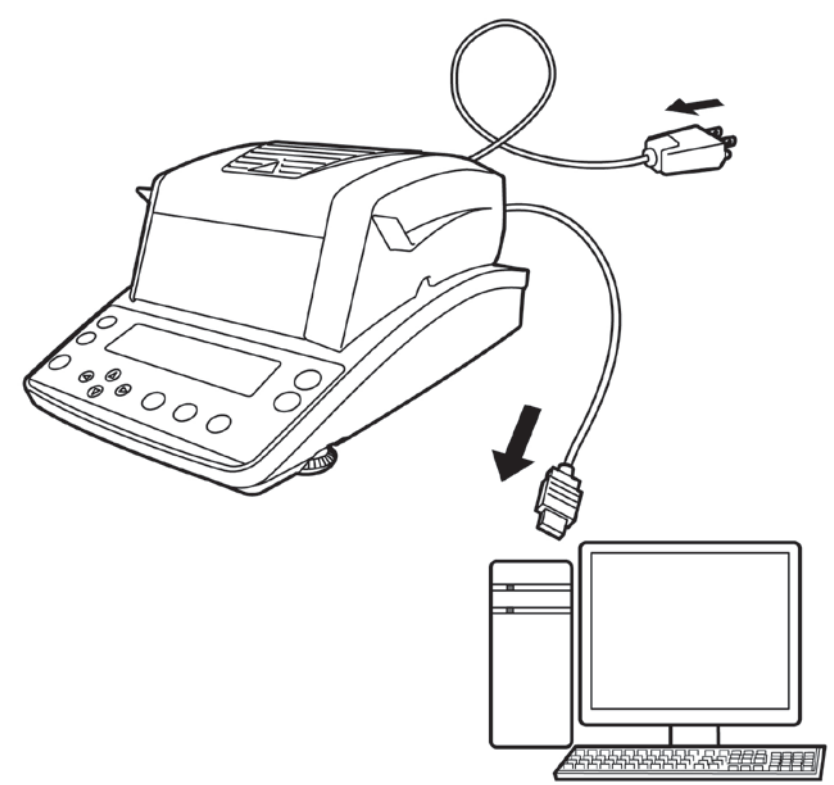

- 1. Gerät vom Netz trennen.
- 2. USB-Treiber installieren, s. Kap. 3.
- 3. USB-Kabel in den USB-Anschluss des Geräts einstecken.

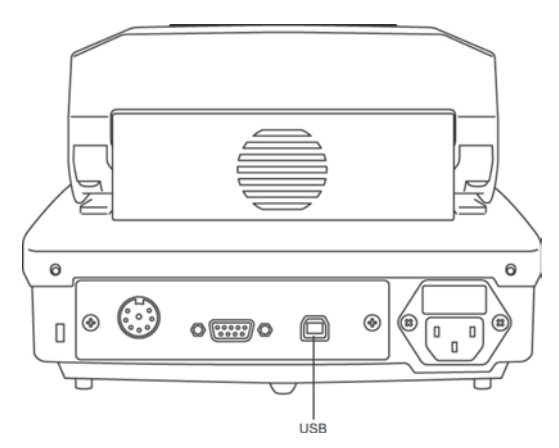

- 4. Den USB-Stecker des Kabels in den USB-Anschluss des Computers einstecken.
- 5. Gerät einschalten.
- 6. COM Port ermitteln, s. Kap. 3.3.

#### 3 Treiber installieren

 Darauf achten, dass vor der Installation Gerät und PC <u>nicht</u> mit dem USB-Kabel verbunden sind.

• Administratorrechte sind erforderlich.

#### 3.1 EWJ

⇒ Die mitgelieferte Treiber-CD in das CD-Laufwerk einlegen und im Explorer öffnen.

| Name ^  | Änderungsdatum   | Тур         |
|---------|------------------|-------------|
| \mu dbs | 24.01.2014 09:41 | Dateiordner |
| \mu ewj | 24.01.2014 09:41 | Dateiordner |

⇒ Den Ordner EWJ öffnen und die darin enthaltene Datei ausführen.

| Name ^                   | Änderungsdatum   | Тур       |
|--------------------------|------------------|-----------|
| 👫 PL-2303 USB Driver.exe | 02.08.2011 15:54 | Anwendung |

⇒ Die darauffolgenden Dialoge bestätigen, der Treiber wird installiert.

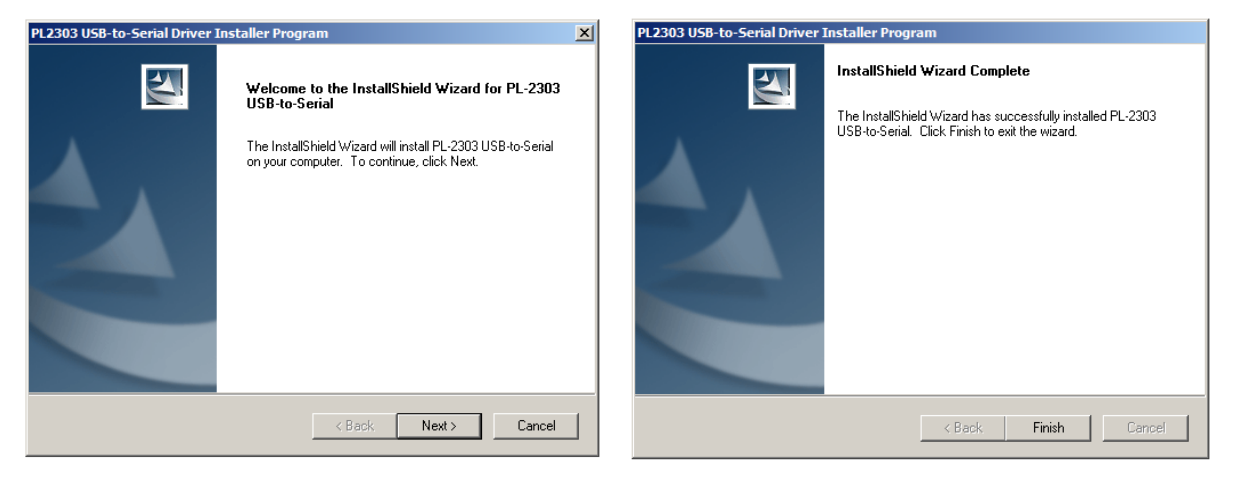

Bei dem Betriebssystemen Microsoft Windows 8 wird bei vorhandener Internetverbindung möglicherweise ein nicht kompatibler Treiber automatisch installiert. Wird im Gerätemanager (siehe Kapitel 3.3) ein Fehler angezeigt, so ist dort manuell in den Eigenschaften auf den "vorherigen Treiber" zu wechseln.

#### 3.2 DBS

⇒ Die mitgelieferte Treiber-CD in das CD-Laufwerk einlegen und im Explorer öffnen.

| Name *  | Änderungsdatum   | Тур         |
|---------|------------------|-------------|
| 퉬 DBS   | 24.01.2014 09:41 | Dateiordner |
| ili ewj | 24.01.2014 09:41 | Dateiordner |

- ⇒ Den Ordner DBS öffnen.
- ⇒ Die für Ihr System geeignete Treiberversion auswählen.

| 😳 CD-Laufwerk (E:)                 |                                                                                                    |                 |
|------------------------------------|----------------------------------------------------------------------------------------------------|-----------------|
| Datei Bearbeiten Ansicht Favoriter | Extras ?                                                                                                    | 2               |
| 🕞 Zurück 👻 🌍 🗸 🏂 Suc               | n 📂 Ordner 🛛 🎹 🕶                                                                                                    |                 |
| Adresse 💽 E:\                      |                                                                                                    | 💌 ラ Wechseln zu |
|                                    | Name                                                                                                    | Größe Typ       |
| CD-Schreibaufgaben                 | Momentan auf der CD vorhandene Dateier                                                                                                    | 1               |
| of Dateien auf CD schreiben        | 🛅 Linux                                                                                                    | Dateiordner     |
|                                    | - Communication Communication | Dateiordner     |
| Datei- und Ordneraufgaben          | C Windows                                                                                                    | Dateiordner     |

#### **Beispiel Windows:**

| 🗁 Windows                                   |                           |               |             | _                |        |  |
|---------------------------------------------|---------------------------|---------------|-------------|------------------|--------|--|
| Datei Bearbeiten Ansicht Favoriten Extras ? |                           |               |             |                  |        |  |
| 🔇 Zurück 👻 🕥 🖌 🏂 🔎 Suche                    | n 🝺 Ordner 🛛 🎹 🕶          |               |             |                  |        |  |
| Adresse 🛅 E:\Windows                        |                           |               |             | 💌 🄁 Wechs        | eln zu |  |
|                                             | Name                      | Größe         | Тур         | Geändert am      | Or     |  |
| CD-Schreibaufgaben *                        | Momentan auf der CD vorha | ndene Dateien |             |                  |        |  |
| of Dateien auf CD schreiben                 | a2bit                     |               | Dateiordner | 19.12.2011 09:27 | Mc     |  |
|                                             | - 64bit                   |               | Dateiordner | 19.12.2011 09:27 | Mc     |  |
| Datei- und Ordneraufgaben 🛛 🛠               | i Setup.exe               | 1.696 KB      | Anwendung   | 12.12.2011 10:28 | Mc     |  |

⇒ Datei "setup.exe" ausführen, der Treiber wird installiert.

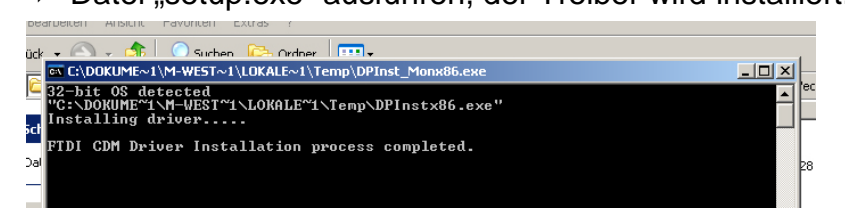

1

#### Weitere Informationen zur Treiber-Installation unter http://www.ftdichip.com/index.html

|                                                                                                    |                                                                                                    |                                                                                                    | s seagn rice                                                                                                    | auct Design                                                                                                    |                                                                          |                             |                                             |                                             |                                 |                                                                                                    |
|----------------------------------------------------------------------------------------------------|----------------------------------------------------------------------------------------------------|----------------------------------------------------------------------------------------------------|----------------------------------------------------------------------------------------------------|----------------------------------------------------------------------------------------------------|--------------------------------------------------------------------------|-----------------------------|---------------------------------------------|---------------------------------------------|---------------------------------|----------------------------------------------------------------------------------------------------|
| and the second second se |                                                                                                    |                                                                                                    | ///                                                                                                    |                                                                                                    |                                                                          |                             |                                             |                                             |                                 |                                                                                                    |
|                                                                                                    | _                                                                                                    |                                                                                                    |                                                                                                    |                                                                                                    |                                                                          |                             |                                             |                                             |                                 |                                                                                                    |
| ome                                                                                                    | Virtual COM Po                                                                                                    | rt Drivers                                                                                                    |                                                                                                    |                                                                                                    |                                                                          |                             |                                             |                                             |                                 |                                                                                                    |
| roducts                                                                                                    | This page contains the VCP                                                                                                    | P drivers currently av                                                                                                    | ailable for FTDI dev                                                                                                    | vices.                                                                                                    |                                                                          |                             |                                             |                                             |                                 |                                                                                                    |
| rivers                                                                                                    |                                                                                                    |                                                                                                    |                                                                                                    |                                                                                                    |                                                                          |                             |                                             |                                             |                                 |                                                                                                    |
| CP Drivers                                                                                                    | For U2XX Direct drivers, pi                                                                                                    | ease cick <u>here</u>                                                                                                    |                                                                                                    |                                                                                                    |                                                                          |                             |                                             |                                             |                                 |                                                                                                    |
| 2XX Drivers                                                                                                    | Installation guides are avail                                                                                                    | able from the <u>installa</u>                                                                                                    | tion Guides page o                                                                                                    | the Documents s                                                                                                    | section of t                                                             | his site for                | selected of                                 | operating sys                               | stems                           |                                                                                                    |
| rmware                                                                                                    |                                                                                                    |                                                                                                    |                                                                                                    |                                                                                                    |                                                                          |                             |                                             |                                             |                                 | De                                                                                                    |
| apport                                                                                                    |                                                                                                    |                                                                                                    |                                                                                                    |                                                                                                    |                                                                          |                             |                                             |                                             |                                 |                                                                                                    |
| alee Natwork                                                                                                    | VCP Drivers                                                                                                    |                                                                                                    |                                                                                                    |                                                                                                    |                                                                          |                             |                                             |                                             |                                 |                                                                                                    |
| ab Shon                                                                                                    | Virtual COM port (VCP) dri                                                                                                    | vers cause the USB                                                                                                    | device to appear a                                                                                                    | s an additional CC                                                                                                    | OM port av                                                               | silable to t                | he PC. Ap                                   | oplication so                               | flware can                      | access the USB device in the same way as it would access a standard COM port.                                                                                                    |
| ewsletter                                                                                                    |                                                                                                    |                                                                                                    |                                                                                                    |                                                                                                    |                                                                          |                             |                                             |                                             |                                 |                                                                                                    |
| orporate                                                                                                    | This software is provided by                                                                                                    | v Future Technology                                                                                                    | Devices Internation                                                                                                    | al Limited "as is"                                                                                                    | and any e                                                                | mess of                     | molied wa                                   | markes inc                                  | luctime but r                   | or limited to the implied warranties of merchantability and fitness for a particular pur                                                                                                    |
|                                                                                                    | inside the systemetry of material excitation of the systemetry and the systemetry and the |                                                                                                    |                                                                                                    |                                                                                                    |                                                                          |                             |                                             |                                             |                                 |                                                                                                    |
| ontact Us                                                                                                    | <ul> <li>disclaimed. In no event shall</li> </ul>                                                                                                    | il future technology d                                                                                                    | evces international                                                                                                    | armieo de sadie n                                                                                                    | ot any one                                                               | ci, indireci                | , incidenta                                 | n, special, er                              | cerripliery, or                 | consequencial damages (including, but not limited to, procurement or substitute god                                                                                                    |
| ontact Us                                                                                                    | disclaimed. In no event shall<br>loss of use, data, or profits;                                                                                                    | or business interrup                                                                                                    | tion) however cause                                                                                                    | ed and on any theo                                                                                                    | or any dire<br>ory of liabil                                             | ci, indireci<br>ily, whethe | r in contra                                 | ct, strict liabi                            | lity, or tort (                 | r consequential damages (including, but not inmitted to, procurement of substitute goo<br>including negligence or otherwise) arising in any way out of the use of this software,                                                                                                    |
| ontact Us                                                                                                    | disclaimed. In no event shall<br>loss of use, data, or profits;<br>the possibility of such dama                                                                                                    | i ruture technology o<br>or business interrup<br>ige.                                                                                                    | tion) however cause                                                                                                    | ed and on any theo                                                                                                    | or any dire<br>ory of kabil                                              | ci, indireci<br>ity, whethe | r in contra                                 | ct, strict liabi                            | lity, or tort (                 | I consequencial damages (including, our not inneed to, procurement or substitute goo<br>including negligence or otherwise) arising in any way out of the use of this software,                                                                                                    |
| ontact Us                                                                                                    | disdaimed. In no event shall<br>loss of use, data, or profits;<br>the possibility of such dama<br>FTEI drivers may be used of                                                                                                    | ir tuture technology of<br>or business interrup<br>tige.<br>only in conjunction wi                                                                                                    | tion) however cause<br>th products based of                                                                                                    | ed and on any theo<br>on FTDI parts.                                                                                                    | or any dire                                                              | ci, indireci<br>ily, whethe | r in contra                                 | ct, strict liabi                            | lity, or tort (                 | consequential damages (including, our not immed to, procurement of subsidue goo<br>including negligence or otherwise) arising in any way out of the use of this software, r                                                                                                    |
| ontact Us                                                                                                    | disdaimed. In no event shall<br>loss of use, data, or profits;<br>the possibility of such dama<br>FTEI drivers may be used of<br>FTEI drivers may be distrib                                                                                                    | ir future technology d<br>, or business interrup<br>lige,<br>only in conjunction wi<br>uted in any form as i                                                                          | evices international<br>ticn) however cause<br>th products based o<br>ong as license infor                                                                    | ed and on any theo<br>on FTDI parts.<br>mation is not mod                                                                                                   | or any dire<br>ory of liabil<br>lified.                                  | d, indirect                 | r in contra                                 | ct, strict liabi                            | lity, or tort (                 | consequential campges (including, but not inneed to, producement of subsolute goo<br>including negligence or otherwise) arising in any way out of the use of this software, o                                                                                                    |
| ght the Search                                                                                                    | disclaimed. In no event shal<br>loss of use, data, or profits;<br>the possibility of such dama<br>FTCI drivers may be used of<br>FTCI drivers may be distrib<br>If a custom vendor ID and/or                                                                                                    | in future technology of<br>or business interrup<br>lige.<br>only in conjunction wi<br>uted in any form as it<br>ir product ID or descr                                                | tion) however cause<br>the products based of<br>ong as license infor<br>ription string are us                                                                 | ed and on any theo<br>on FTDI parts.<br>mation is not mod<br>ed, it is the respon                                                                           | or any dire<br>ory of liabil<br>lified.<br>Isibility of t                | ty, whethe                  | r in contra-<br>r in contra-                | ct, strict liabi<br>urer to maint           | lain any cha                    | consequencial camples (including, but not inner inner up, proceeding of the use of this software, in<br>Including negligence or otherwise) arising in any way out of the use of this software, it                                                                                                    |
| gfer file Search Q                                                                                                    | disclaimed. In no event shal<br>loss of use, data, or profits;<br>the possibility of such dama<br>FTDI drivers may be used of<br>FTDI drivers may be distrib<br>If a custom vendor ID and/o                                                                                                    | In nurre reconology of<br>or business interrup<br>lige.<br>only in conjunction wi<br>uted in any form as it<br>in product ID or descr<br>P Drivers -                                  | tion) however cause<br>th products based o<br>ong as license infor<br>inption string are use                                                                  | ed and on any theo<br>on FTDI parts.<br>mation is not mod<br>ed, it is the respon                                                                           | or any dire<br>ory of liabil<br>lified.<br>Isibility of th               | a, indirect<br>ity, whethe  | r in contra<br>r in contra                  | ct, strict liabi<br>urer to maint           | lain any cha                    | consequencial camples (including, but not infinited to, procurement of subsolute goo<br>including negligence or otherwise) arising in any way out of the use of this software, o<br>ngins and subsequent WHQL re-certification as a result of making these changes:                                                                                                    |
| yfer the faunts                                                                                                    | disclamed. In no event shall<br>loss of use, data, or profils,<br>the possibility of such dama<br>FTEI drivers may be used of<br>FTEI drivers may be distrib<br>If a custom vendor ID and/o<br>Currently Supported VC/                                                                                                    | In Nurle Rechnology of<br>or business interrup<br>age.<br>only in conjunction wi<br>uted in any form as k<br>in product ID or descr<br>P Drivers:                                     | tion) however cause<br>th products based o<br>ong as license infor<br>ription string are use                                                                  | ed and on any theo<br>on FTDI parts.<br>mation is not mod<br>ed, it is the respon                                                                           | of any dire<br>ory of liabil<br>lified.<br>Isibility of t                | a, indired<br>iy, whethe    | r in contra<br>r in contra                  | ct, strict liabi<br>urer to maint           | lain any cha                    | consequencial camples (including, but not infrind to, pocurement of subsould goo<br>including negligence or otherwise) arising in any way out of the use of this software, o<br>nges and subsequent WHQL re-certification as a result of making these changes.                                                                                                    |
| gl <sup>~</sup> Its fauch                                                                                                    | disdamed. In no event shall<br>loss of use, data, or profits,<br>the possibility of such dama<br>FTEI drivers may be used of<br>FTEI drivers may be distrib<br>if a custom vendor D and/o<br>Currently Supported VCI                                                                                                    | In Nure technology of<br>or business interrup<br>age.<br>only in conjunction wi<br>uted in any form as k<br>in product ID or descr<br>P Drivers:                                      | evces mernanoral<br>tion) however cause<br>th products based o<br>ong as license infor<br>ription string are use                                              | ed and on any theo<br>on FTDI parts.<br>mation is not mod<br>ed, it is the respon                                                                           | of any offe<br>ory of liabil<br>lified.<br>Isibility of the<br>cessor An | ty, whether<br>the product  | r in contra-<br>r in contra-                | ct, strict liabi                            | lity, or tort (                 | consequencial samages (including, but not infined to, producement of subsolute goo<br>including negligence or otherwise) arising in any way out of the use of this software.                                                                                                    |
| gk <sup>-</sup> the fourth                                                                                                    | discamed in no event shall<br>loss of use, data, or profits;<br>the possibility of such dame<br>FTCI drivers may be dishib<br>if a custom vendor ID and/o<br>Currently Supported VCI<br>Operating System                                                                                                    | In Ruise Technology of<br>or business interrup<br>age<br>only in conjunction wi<br>uted in any form as it<br>in product ID or descr<br>P Drivers:<br>Release Date                     | evoces merratorial<br>tion) however cause<br>th products based o<br>ong as license infor<br>ription string are us<br>x86 (32-bit)                             | ed and on any theo<br>on FTDI parts.<br>Imation is not mod<br>ed, it is the respon<br>Proc<br>x64 (64-bit)                                                  | Iffed.<br>Insibility of the<br>cessor An<br>PPC                          | chillecture<br>ARM          | r in contra-<br>r in contra-<br>t manufacti | urer to maint                               | lity, or tort (<br>lain any cha | consequential samples (including, but not influence), productment of subsolute goo<br>including negligence or otherwise) arising in any way out of the use of this software.                                                                                                    |
| we be such                                                                                                    | distanted in no event shall<br>loss of use, daia, or profits;<br>the possibility of such dama<br>FTCI drivers may be used of<br>FTCI drivers may be distrib<br>If a custom vendor D and/o<br>Currently Supported VCI<br>Operating System                                                                                                    | I source technology of<br>or business interrup<br>age.<br>anty in conjunction wi<br>uted in any form as 1<br>r product IID or descr<br>P Drivers:<br>Release Date<br>2011-04-12       | tion) however cause<br>th products based o<br>ong as license infor<br>ong for string are use<br>x88 (32-bit)<br>2.06.14                                       | ed and on any theo<br>on FTDI parts<br>mation is not mod<br>ed, it is the respon<br>Proc<br>x64 (64-bit)<br>2.08.14                                         | ified.<br>cessor An<br>PPC                                               | chiltecture                 | manufacti<br>MIP SII                        | ct, strict liabi<br>urer to maint<br>MIPSIV | lain any cha                    | Consequential camples (including, but not infrind to, pocurement of subsolute goo<br>including negligence or otherwise) arising in any way out of the use of this software, or<br>ages and subsequent WHQL re-certification as a result of making these changes.<br><u>Comments</u><br>2.08.14 WHQL Centified<br>Available as software execution                                                             |
| ger de fants Q                                                                                                    | discamed in no event shall<br>loss of use, daia, o profils;<br>the possibility of such damu<br>FTCI drivers may be used of<br>FTDI drivers may be distrib<br>if a custom vendor D and/o<br>Currently Supported VCI<br>Operating System<br>Windows*                                                                                                    | A sure technology of<br>or business interrup<br>any in conjunction wir<br>uted in any form as 1<br>r product IID or descri-<br>P Drivers:<br>Release Date<br>2011-04-12<br>2011-08-26 | eveces merrarooral<br>ticn) however cause<br>th products based o<br>ong as license infor<br>iption string are use<br>x86 (32-bit)<br>2.06.14<br>2.08.17(Beta) | ed and on any theo<br>ed and on any theo<br>on FTDI parts.<br>mation is not mod<br>ed, it is the respon<br>Proc<br>x64 (64-bit)<br>2.08.14<br>2.08.17(Beta) | Ified.<br>Isibility of U<br>cessor An<br>PPC                             | chitecture                  | manufacti                                   | urer to maint                               | lity, or tort (<br>lain any cha | Consequential calmages (including, but not interined to, procurement of substate por<br>including negligence or otherwise) arising in any way out of the use of this software. I<br>arges and subsequent WHQL re-certification as a result of making these changes.<br>Comments<br>206.14 WHQL Confield<br>Available as setup executable <u>Release Notes</u><br>206.17 Deta Version<br><u>Release Notes</u> |

- Darauf achten, dass das Gerät und PC mit dem USB-Kabel verbunden sind.
  - Gerät einschalten
- Abwarten bis die Meldung "Die Hardware wurde installiert und kann jetzt verwendet werden" angezeigt wird.

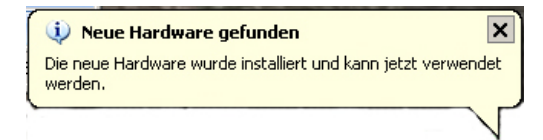

Ab Windows 7 wird der zugewiesene virtuelle COM Port Name bereits in dieser Meldung anzeigt (z.B. "COM7"):

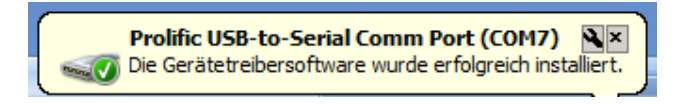

⇒ Systemeigenschaften durch Betätigung der Windows- und Pause-Taste aufrufen.

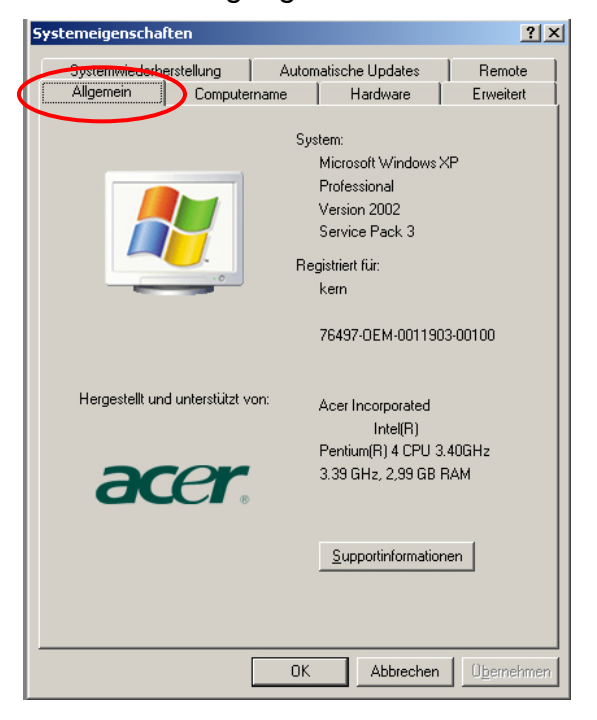

⇒ bis Windows XP: Mappe "Hardware" auswählen

#### bis Windows XP:

| stemeiger | nschaften                                                                                 |                                                          |                                                                       | ?                                    |
|-----------|-------------------------------------------------------------------------------------------|----------------------------------------------------------|-----------------------------------------------------------------------|--------------------------------------|
| Systemw   | iederherstellung                                                                          | Automa                                                   | atische Updates                                                       | Remote                               |
| Allgemei  | n Compute                                                                                 | rname                                                    | Hardware                                                              | Erweitert                            |
| Geräte-M  | lanager<br>Der Geräte-Manag<br>Hardwaregeräte au<br>die Eigenschaften                     | er listet alle a<br>ıf. Verwende<br>eines Geräts         | uf dem Computer in:<br>n Sie den Geräte-Ma<br>zu ändern<br>Geräte-Man | stallierten<br>anager, um            |
| Treiber   | Durch die Treibersi<br>installierte Treiber r<br>Update können Sie<br>aktualisiert werden | gnierung kar<br>nit Windows<br>e festlegen, v<br>sollen. | nn sichergestellt wer<br>kompatibel sind. Üb<br>vie Treiber über dies | den, dass<br>er Windows<br>e Website |
|           | Treibersignier                                                                            | rung                                                     | Windows Up                                                            | date                                 |
| Hardwar   | eprofile<br>Über Hardwareprol<br>konfigurationen eir                                      | iile können S<br>richten und                             | ie verschiedene Ha<br>speichern.                                      | rdware-                              |
|           |                                                                                           |                                                          | Hardwarepro                                                           | ofile                                |
|           |                                                                                           |                                                          |                                                                       |                                      |
|           |                                                                                           | ОК                                                       | Abbrechen                                                             | Übernehme                            |

#### ab Windows 7:

| Startseite der Systemsteuerung   |
|----------------------------------|
| Geräte-Manager                   |
| 🛞 Remoteeinstellungen            |
| 🌍 Computerschutz                 |
| 🛞 Erweiterte Systemeinstellungen |

#### Basisinformationen über de

| Windows-Edition        |  |
|------------------------|--|
| WINDOWS-LUNDON         |  |
| Windows 7 Professional |  |

| Copyright @ | 0 2009 Microsof |
|-------------|-----------------|
|             |                 |

Service Pack 1 Weitere Features mit einer

System ------

Hersteller: Modell: Klassifikation:

⇒ Gerätemanager anklicken

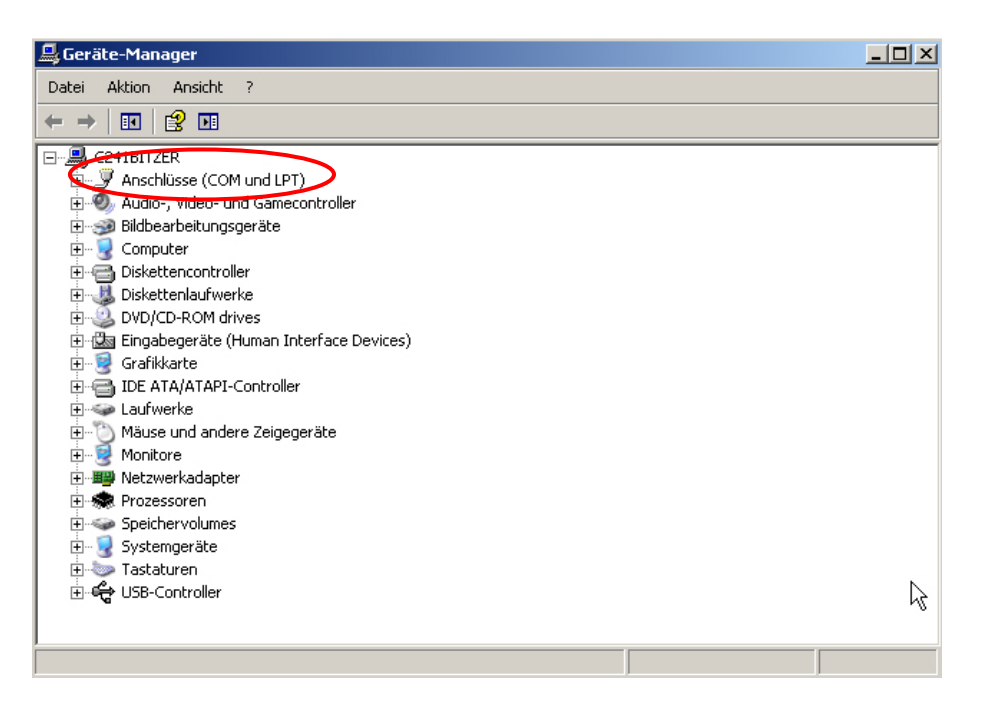

- ⇒ Mit Klick auf "Anschlüsse" wird der neue virtuelle COM Port für das Gerät angezeigt. Der korrekte Eintrag ist an folgenden Namen zu erkennen:
  - DBS: "USB Serial Port"
  - EWJ: "Prolific USB-to-Serial Comm Port"
- ⇒ Der angezeigte COM Port z. B. COM4 ist entsprechend in der Übertragungssoftware auszuwählen, s. Kap. 5.

| 🖳 Geräte-Manager                                                                                                    |   |
|----------------------------------------------------------------------------------------------------|---|
| Datei Aktion Ansicht ?                                                                                                    |   |
|                                                                                                    |   |
| E- 📕 C241BITZER                                                                                                    |   |
| 📄 🚽 Anschlüsse (COM und LPT)                                                                                                    |   |
| 🖉 Druckeranschluss (LPT1)                                                                                                    |   |
| 🚽 🚽 Kommunikationsanschluss (COM1)                                                                                                    |   |
| Kommunikationsanachluss (COM2)                                                                                                    |   |
| USB Serial Port (COM4)                                                                                                    |   |
| Adie , Video- und Camecontroller                                                                                                    |   |
|                                                                                                    |   |
|                                                                                                    |   |
|                                                                                                    |   |
|                                                                                                    |   |
| E Singer Lange Strategy and Strategy and Str |   |
| Eingabegerate (Human Interrace Devices)                                                                                                    |   |
|                                                                                                    |   |
|                                                                                                    |   |
| Mäura und andere Zeigegeräte                                                                                                    |   |
|                                                                                                    |   |
|                                                                                                    |   |
|                                                                                                    |   |
|                                                                                                    |   |
|                                                                                                    | - |
|                                                                                                    |   |

#### 4 Einstellungen der Waage

Für die Datenübertragung müssen die Kommunikationsparameter (z.B. Baudrate, Bits und Parität) von Gerät und Übertragungssoftware übereinstimmen. Zudem muss das Gerät für die Verwendung der USB Schnittstelle konfiguriert sein. Bitte gehen Sie gemäß der Betriebsanleitung der Waage vor, um die Einstellungen vorzunehmen.

#### 4.1 EWJ

Für die Übertragung über USB ist die Waage auf den Modus "S USB" im Menu "F3 COM" einzustellen(siehe Betriebsanleitung, welche der Waage beiliegt Kap. 9). Die Übertragungsparameter können unter diesem Menüpunkt wie gewünscht abgeändert werden.

### 4.2 DBS

#### 4.2.1 Schnittstellenparameter

- 1. Menü mit der **Menu-**Taste aufrufen, der erste Menüpunkt "**PRoGRM**" wird angezeigt.
- 2. Mit den Navigationstasten ↓ ↑ Menüpunkt "CoM.SET" wählen.
- Mit ENTER-Taste bestätigen, der aktuell eingestellte Port wird angezeigt oUT.I = RS232 oUT.2 = USB
- 4. Mit den Navigationstasten ♥ ↑ "oUT.2" wählen.
- 5. Eingabe mit **ENTER**-Taste speichern, die aktuell eingestellte Baudrate wird angezeigt.
- 6. Mit den Navigationstasten ♥ ↑ gewünschte Einstellung auswählen
- 7. Eingabe mit **ENTER**-Taste speichern, der nächste Schnittstellenparameter wird angezeigt.

Alle Schnittstellenparameter der Reihefolge nach einstellen, dazu jeweils Schritt 6 und 7 wiederholen.

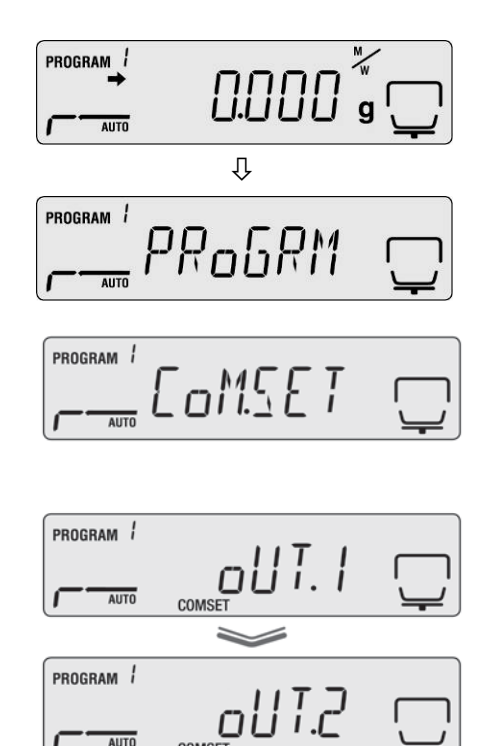

Deutsch

#### • Baudrate

#### Wählbare Einstellungen:

| Anzeige  | B.1200* | B.2400  | B.4800  | B.9600  | B.19.2k   | B.38.4k   |
|----------|---------|---------|---------|---------|-----------|-----------|
| Baudrate | 1200bps | 2400bps | 4800bps | 9600bps | 19.2k bps | 38.4k bps |

#### • Parität

Wählbare Einstellungen:

| Anzeige | P.NoNE*              | P.oDD                   | P.EVEN                |
|---------|----------------------|-------------------------|-----------------------|
| Parity  | Keine Parität, 8 bit | Ungerade Parität, 7 bit | Gerade Parität, 7 bit |

#### • Stop bit

Wählbare Einstellungen:

| Anzeige   | SToP. 1* | SToP. 2 |
|-----------|----------|---------|
| Stopp-Bit | 1 bit    | 2 bit   |

#### • Handshake

Wählbare Einstellungen:

| Anzeige | HS.HW*    | HS.SW     | HS.TiM    | HS.oFF         |
|---------|-----------|-----------|-----------|----------------|
| Hand-   | Hardware  | Software  | Timer     | Kein Handshake |
| shake   | Handshake | Handshake | Handshake |                |

#### • Delimiter (Endezeichen)

Wählbare Einstellungen:

| Anzeige          | CR* | LF | CR+LF |
|------------------|-----|----|-------|
| Ende-<br>zeichen | CR  | LF | CR+LF |

⇒ Mit ESC-Taste zurück in den Feuchtebestimmungsmodus.

|      | пппп |     |
|------|------|-----|
| AUTO |      | g'' |

- Werkseinstellungen sind mit \* gekennzeichnet.
- Weitere Informationen zur Bedienung Ihres Feuchtebestimmers entnehmen Sie bitte der Betriebsanleitung, die dem jeweiligen Gerät beiliegt.

i

#### 4.2.2 Ausgabeintervall

- ➡ Menü mit der Menu-Taste aufrufen, der erste Menüpunkt "**PRoGRM**" wird angezeigt.
- ➡ Mit den Navigationstasten ♥ ↑ Menüpunkt "PRINT" wählen.
- ⇒ Mit ENTER-Taste bestätigen, "INTVAL "wird angezeigt.
- ⇒ Eingabe mit ENTER-Taste speichern, das aktuell eingestellte Ausgabeintervall wird angezeigt.
- ⇒ Mit den Navigationstasten ♥ ↑ gewünschte Einstellung auswählen

#### Wählbare Einstellungen:

| -     | 5                                 |
|-------|-----------------------------------|
| oFF   | Keine Datenausgabe                |
| 1SEC  | Ausgabeintervall 1 sec            |
| 2SEC  | Ausgabeintervall 2 sec            |
| 5SEC  | Ausgabeintervall 5 sec            |
| 10SEC | Ausgabeintervall 10 sec           |
| 30SEC | Ausgabeintervall 30 sec           |
| 1MIN  | Ausgabeintervall 1 Min.           |
| 2MIN  | Ausgabeintervall 2 Min.           |
| 5MIN  | Ausgabeintervall 5 Min.           |
| 10MIN | Ausgabeintervall 10 Min.          |
| FINAL | Datenausgabe bei Ende der Messung |

- ⇒ Eingabe mit ENTER-Taste speichern, das Gerät kehrt zurück ins Menü.
- ➡ Mit ESC-Taste zurück in den Feuchtebestimmungsmodus.

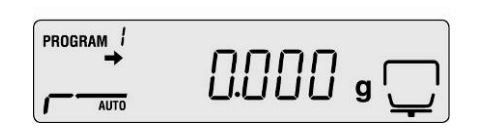

|           | 0.000   | a 🖵      |
|-----------|---------|----------|
|           | Û       |          |
| PROGRAM / |         |          |
| AUTO      | וואטסאא | <u>'</u> |
| PROGRAM / | пптыт   |          |
| AUTO      | PRINI   | <u> </u> |
|           | ~       |          |
| PROGRAM / |         |          |
| AUTO      | 1NH/HL  |          |

## 5 Kommunikation mit der Waage

Beispiel mit Übertragungssoftware "Balance Connection KERN SCD 4.0" und Feuchtebestimmer DBS:

Weitere Informationen zur Installation / Bedienung von "Balance Connection KERN SCD 4.0" entnehmen Sie bitte der Betriebsanleitung, die der Software beiliegt.

Überprüfen, ob die Kommunikationsparameter von Feuchtebestimmer und Übertragunssoftware übereinstimmen.

| Feuchtebestimmer,                                                                        | PC / Balance Connection KERN SCD 4.0                                                                                                    |  |  |
|------------------------------------------------------------------------------------------|----------------------------------------------------------------------------------------------------|--|--|
| Einstellungen s. Kap. 4.2                                                                |                                                                                                    |  |  |
| COM 4, s. Kap. 3.2<br>Baudrate 9600 Bits/s<br>Datenbits 8<br>Parität keine<br>Stopbits 1 | KERN BalanceConnection 4       ×         Anwendung auswählen       Vaage         Ziehen Sie das Suchwerkzeug über das<br>Fenster der Anwendung, in die Sie Daten<br>übertragen wollen und lassen Sie die linke<br>Maustaste wieder los.       Vaage         Suchwerkzeug:       **         Ausgewählte Anwendung       **         Ausgewählte Anwendung       **         Fenstertext       **         COM Anschluß:       Oaten formatiert übertragen         Schnittstellenparameter       **         COM Anschluß:       **         Partiat:       **         Partiat:       **         Partiat:       **         Portokoll:       **         **       **         **       **         **       **         **       **         **       **         **       **         **       **         **       **         **       **         **       **         **       **         **       **         **       **         **       **         **       **         **       **         **       ** |  |  |

In der Übertragungssoftware die Anwendung auswählen, in die Sie die Daten übertragen wollen. Starten Sie Ihr Anwendungsprogramm, lassen dies in einem Fenster im Hintergrund geöffnet und ziehen das Suchwerkzeug bei gedrückter linker Maustaste in das Fenster Ihrer Anwendung und lassen danach die linke Maustaste wieder los. Daraufhin erscheint im Feld unter AUSGEWÄHLTE ANWENDUNG die von Ihnen gewählte Anwendung (z. B. Microsoft Excel).

| ( 🕸 🗌 🛛 🕹 KERN BalanceCo                                                                                                    | onnection 4                                                                                                    |
|----------------------------------------------------------------------------------------------------|----------------------------------------------------------------------------------------------------|
| Anwendung auswählen                                                                                                    | Waage                                                                                                    |
| Ziehen Sie das Suchwerkzeug über das<br>Fenster der Anwendung, in die Sie Daten<br>übertragen wollen und lassen Sie die linke<br>Maustaste wieder Ios. | Neu Ändern Löschen Verwalten 440/DE/FKB_A/CDE/CME/NDE/PCB/ FCB                                                                                                    |
| Suchwerkzeug: 🚱                                                                                                    | Version als Text übertragen                                                                                                    |
| Ausgewählte Anwendung EXCELEXE                                                                                                    |                                                                                                    |
| Fenstertext                                                                                                    |                                                                                                    |
| Microsoft Excel - Mappe1                                                                                                    | Daten formatiert übertragen                                                                                                    |
| Schnittstellenparameter                                                                                                    | Datenübertragung                                                                                                    |
| COM Anschluß: COM3                                                                                                    | 🔲 Wert 🗹 Dezimalpunkt                                                                                                    |
|                                                                                                    | 🔲 Makro 🔲 🖬                                                                                                    |
| Bits pro Sekunde: 9600                                                                                                    | Einheit                                                                                                    |
| Datenbits: 8                                                                                                    | I Makro ■                                                                                                    |
| Parität: keine                                                                                                    |                                                                                                    |
|                                                                                                    | 🗖 Zeit                                                                                                    |
| Stopbits: 1                                                                                                    | 🗖 Makro 📃 🗐 🗍                                                                                                    |
| Protokoll: kein                                                                                                    | 🔲 Signalton bei Datenempfang                                                                                                    |
|                                                                                                    | <ul> <li>Taste</li> <li>F2</li> <li>Stabiler Wert</li> <li>Instabiler Wert</li> <li>Timer</li> <li>00:00:10</li> </ul> <ul> <li>Taste</li> <li>Taste</li> </ul> <ul> <li>Taste</li> <li>Taste</li> <li>Taste</li> <li>Taste</li> </ul> <ul> <li>Taste</li> <li>Taste</li> <li>Taste</li> <li>Taste</li> </ul> <ul> <li>Taste</li> <li>Taste</li> </ul> <ul> <li>Taste</li> <li>Taste</li> </ul> <ul> <li>Taste</li> <li>Taste</li> </ul> <ul> <li>Taste</li> <li>Taste</li> <li>Taste</li> <li>Taste</li> <li>Taste</li> <li>Taste</li> <li>Taste</li> <li>Taste</li> <li>Taste</li> <li>Taste</li> <li>Taste</li> <li>Taste</li> <li>Taste</li> </ul> |
| <ol> <li>Schnittstelle wurde geöffnet</li> </ol>                                                                                                    |                                                                                                    |

 ⇒ "Daten als Text übertragen" anklicken und Cursor im Anwendungsprogramm (z. B. Microsoft Excel) setzen.

| KERN BalanceCo                                                                                                    | onnection 4                                                                                                    |
|----------------------------------------------------------------------------------------------------|----------------------------------------------------------------------------------------------------|
| Anwendung auswählen                                                                                                    | Waage                                                                                                    |
| Ziehen Sie das Suchwerkzeug über das<br>Fenster der Anwendung, in die Sie Daten<br>übertragen wollen und lassen Sie die linke<br>Maustaste wieder los. | Neu ändern Löschen Verwalten 440/DE/FKB_A/CDE/CME/NDE/PCB/ FCB                                                                                                    |
| Suchwerkzeug:                                                                                                    | 🔽 Daten als Text übertragen 📲 🖶 着                                                                                                    |
| Fenstertext<br>Microsoft Excel - Mappe1                                                                                                    | Daten formatiert übertragen                                                                                                    |
| Schnittstellenparameter                                                                                                    | Datenübertragung                                                                                                    |
| COM Anschluß: COM3 📃 🔌                                                                                                    | Wert ✓ Dezimalpunkt                                                                                                    |
| Bits pro Sekunde: 9600 🔽                                                                                                    | Einheit                                                                                                    |
| Datenbits: 8                                                                                                    | Datum                                                                                                    |
| Parität: keine                                                                                                    | Makro                                                                                                    |
| Stopbits: 1                                                                                                    | Makro                                                                                                    |
| Protokoll: kein 🔽                                                                                                    | Signalton bei Datenempfang                                                                                                    |
|                                                                                                    | Image: Stabiler Wert     Image: Stabiler Wert       Image: Stabiler Wert     Image: Stabiler Wert       Image: Stabiler Wert     Ima |
| <ol> <li>Schnittstelle wurde geöffnet</li> </ol>                                                                                                    | 👔 🕐 🧔                                                                                                    |

#### ⇒ Feuchtebestimmung einer Probe starten

Nach Start der Feuchtebestimmung erfolgt die Datenausgabe der Kopfzeile. Abhängig von der Einstellung im Ausgabeintervall (s. Kap. 4.2) erfolgt die Ausgabe der Messwerte, z. B. alle 2 Minuten.

Ist die Trocknung beendet erfolgt die Ausgabe des Messergebnisses (Fußzeile).

**Beispiel Protokoll:** 

| 🔀 Microsoft Excel - Mappe1       |                                      |
|----------------------------------|--------------------------------------|
| 🐏 Datei Bearbeiten Ansicht Einfü |                                      |
| i 🗅 💕 🖬 💪 🔒 i 🎒 🕰 i 💞 🛍          |                                      |
| i 🛅 🖆 🖾 🛸 🖄 i 🖾 💆                |                                      |
|                                  |                                      |
| i 🔁 😿 📮 i 🛆 📮 i 🚑 📮              |                                      |
| A29 🔻 🏞                          |                                      |
| A B                              | Kopfzeile:                           |
| 1 KERN & Sohn GmbH               | Firma                                |
| 2 TYPE DBS 60-3                  | Modell                               |
| 3 SN WB11AH0003                  | Serien-Nr.                           |
| 4 ID 0000                        | Identifikations-Nr.                  |
| 5 CODE 0002                      | Probenbezeichnung                    |
| 6 DATE 11-12-15                  | Datum                                |
| 7 TIME 18:54                     | Uhrzeit                              |
| 8 PNO. 1                         | Programm-Nr.                         |
| 9 UNIT M/W                       | Einheit Ergebnisanzeige              |
| 10 MODE TIME                     | Trocknungsmodus                      |
| 11 TEMP 120C                     | Trocknungstemperatur z. B. 120 °C    |
| 12 STOP 00:15                    | Abschaltkriterium, z.B. 2 Min.       |
| 13                               |                                      |
| 14 Wet Wg 20.081                 | Startgewicht z.B. 20.081g            |
| 15                               |                                      |
| 16 TIME M/W%                     |                                      |
| 17 00:00:00 0.00                 |                                      |
| 18 00:02:00 0.19                 |                                      |
| 19 00:04:00 0.29                 |                                      |
| 20 00:06:00 0.35                 |                                      |
| 21 00:08:00 0.38                 | Messwertausgabe nach eingestelltem   |
| 22 00:10:00 0.38                 | Ausgabeintervali z.B. alle 2 Min.    |
| 23 00:12:00 0.38                 |                                      |
| 24 00:14:00 0.38                 |                                      |
| 25 *00:15:00 0.38                |                                      |
| 26                               | Fußzeile <sup>.</sup>                |
| 27 Dry Wg 20.004                 | Messergebnis z B Restgewicht 20 004g |
| 28                               |                                      |
| 29                               |                                      |
| 30                               |                                      |
| 31                               |                                      |
| 32                               |                                      |
| 33                               |                                      |
| 24                               |                                      |